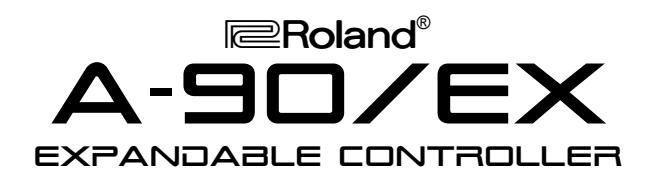

## It's a Fact...

The A-90 is a comprehensive, expandable keyboard controller that offers simple, one-touch operation. Roland's proprietary PA-4 hammer-action provides the natural resistance and rebound of a fine acoustic grand. The A-90 has 4 independent MIDI outputs, can control up to 8 zones, stores 64 user performances, and displays patch names with a built-in database containing patch lists for many Roland sound sources. The A-90EX (A-90 with the VE-RD1 installed) becomes a 64-voice, 4-part multitimbral digital piano/synthesizer with 128 tones, true stereo piano samples, and built-in effects. The A-90 is also compatible with the VE-GS1 and VE-JV1 Expansion Boards.

#### Initializing

To restore the factory settings:

- 1. Hold CHAIN and turn the power on.
- 2. Press ENTER.

### Listening to the A-90EX Demo Songs

- 1. Press PGM CHANGE and AUX2 simultaneously.
- 2. Use SONG SELECT to choose a demo song.
- 3. Press START.
- 4. To stop playing, press STOP.
- 5. Press EXIT to return to the previous mode.

### **Selecting a Performance**

Performances contain up to 4 tones, the effect and editing (Attack, Release, Decay, etc.) parameters for the internal and external zones. Disable all FUNCTION and ZONE buttons.

1. Use the INC/DEC buttons to select a performance, or type in the desired PATCH number on the keypad and press ENTER.

### **Selecting an Internal Tone**

Disable all FUNCTION and ZONE buttons.

- 1. Under ZONE, Press INT A
- 2. Under DESTINATIONS, Press INT.
- 3. Under PARAMETERS, press PATCH.
- 4. Use INC/DEC to change the patch.

**Note**: When changing tones of a performance, the parameters of that performance are still active.

# **TurboStart**

## **Layering Sounds**

Disable all FUNCTION and DESTINATION buttons.

- 1. Use INC/DEC to select St. Concert 1.
- 2. Press ZONE INT B. Its indicator will light.
- 3. Press INT under DESTINATIONS.
- 4; Press PATCH so that it is lit.
- 5. Cursor right to select ZONE A or B.
- 6; Use INC/DEC to select the desired sound.

Use the same procedure to layer additional internal or external zones.

# Setting Up a Split

- 1. Assign a Tone to Zones 1 and 2. See "Layering Sounds"
- 2. Press INT under Destinations so that it's lit.
- 3. Press KEY RANGE under Parameter Select.
- 4. Cursor up to Key Range Lower.
- 5. Cursor left or right to select the desired zone.
- 6. Hold ENTER, and press the key on the keyboard you wish to be the lowest key in this zone.
- 7. Cursor down and repeat steps 5 & 6 to set the Upper Key Range.

#### **Controller Assignment**

- 1. Press EDIT.
- 2. Move the controller or slider to activate.
- 3. Use the CURSOR and INC/DEC to choose the type and specific controller.
- 4. Cursor right twice and use INC/DEC to change the controller range.
- 5. Press EDIT again to return to previous mode.

#### **Controlling an External Sequencer**

- 1. Set the external sequencer to MIDI sync.
- Use the SONG SELECT LEFT & RIGHT to select a song on an external sequencer.
- 3. Press TEMPO and use the DATA ENTRY slider to adjust the tempo of your sequencer.
- 4. Press RESET to go to the beginning of the song.
- 5. Press START to start the song.

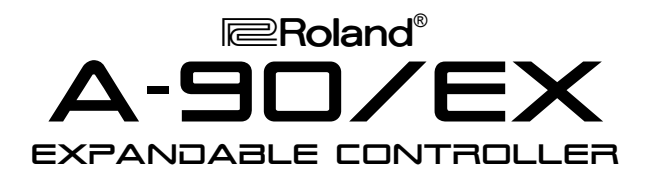

# **TurboStart**

# Viewing Patch Names of External Devices

Disable all FUNCTION and DESTINATION buttons.

- 1. Press EDIT.
- 2. Cursor to select SYS, then press ENTER.
- 3. Cursor down to display N-MAP Assign.
- 4. Press ZONE EXT A so that it's lit.
- 5. Use INC/DEC to select the desired Patch Map.
- 6. Press EDIT.
- 7. Under DESTINATIONS, press EXT.
- 8. Press BANK SELECT.
- 9. Cursor up to display BM in upper left corner.
- 10. Cursor left to select ZONE A.
- 11. Use the Ten-Key pad to Enter MSB/CC 0 value (i.e. 81).
- 12. Cursor down to display BL in upper left corner.
- 13. Use the Ten-Key pad to enter LSB/CC 32 value (i.e. 0).
- 14. Under PARAMETER SELECT, press PGM CHANGE.
- 15. Use the INC/DEC to select the desired tones.

#### Writing a Performance to Memory

- 1. Press UTILITY.
- 2. Cursor to WRITE and press ENTER.
- 3. Use INC/DEC to select the memory location.
- 4. Press ENTER twice.